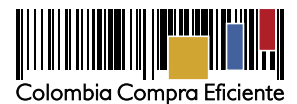

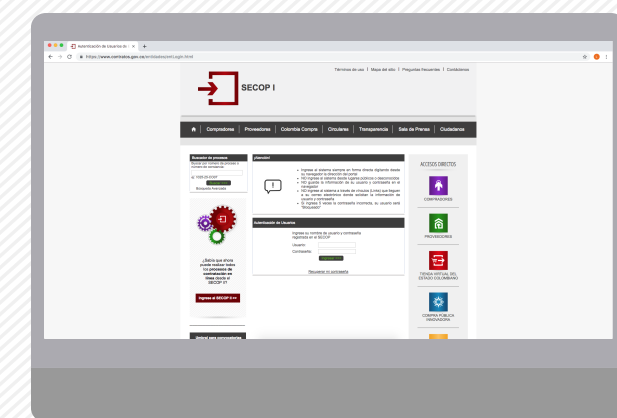

# Pasos para publicar un proceso de CONTRATACIÓN DIRECTA EN SECOP I

En la página web de Colombia Compra Eficiente, dirígete al botón SECOP y selecciona SECOP I.

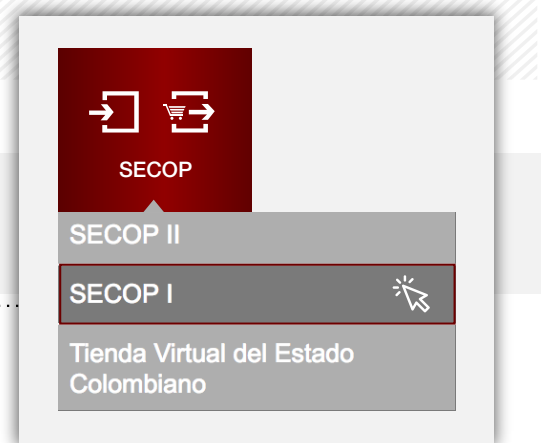

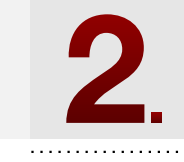

Ingresa al botón Publica en el SECOP I y accede a tu cuenta con tu usuario y contraseña.

En la sección Registre un Nuevo Proceso de Contratación ingresa a Contratación directa.

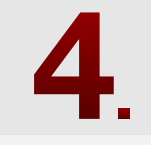

Diligencia el formulario teniendo en cuenta las siguientes recomendaciones:

- Escribe el objeto tal como aparece en los documentos del proceso.
- Cerciórate de digitar correctamente la cuantía del proceso.
- Adjunta los documentos del proceso en la sección Administración de documentos.

Verifica los datos diligenciados, los documentos adjuntos y da clic en Guardar para publicar el proceso.

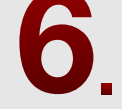

Modifica el estado del proceso a Celebrado ingresando al ícono Modificar Estado del Proceso.

Diligencia los datos del contrato y adjunta los documentos correspondientes en la sección Agregar contrato.

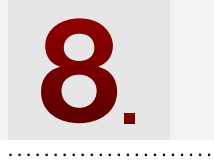

Publica el contrato dando clic en Guardar.

#### En los siguientes botones puedes **RECUPERAR TUS CREDENCIALES DE ACCESO A SECOP I**

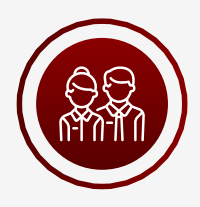

### Recuperación de usuario

https://www.colombiacompra.gov.co/ciudadanos/recuperacion-de-usuario-en-el-secop-i

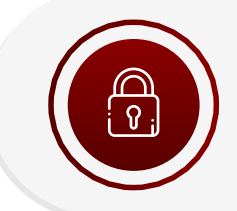

## Recuperación de contraseña

https://www.colombiacompra.gov.co/ciudadanos/recuperacion-de-contraseña-en-el-secop-i

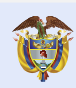

El futuro es de todos

DNP Departamento Nacional de Planeaciór

#### Síguenos en:

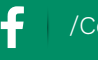

/ColombiaCompraEficiente

/ColombiaCompra

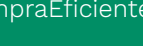

@ColombiaCompra

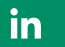

/Colombia-Compra-Eficiente